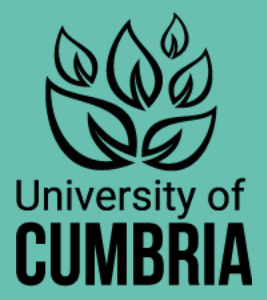

### **GET STARTED WITH CAREER AHEAD**

**Slide Pack for Lecturers** 

**Created by the Careers and Employability Service** 

### Use this slide pack to:

- Inform students about the Career Ahead Employability Award.
- Discuss the different activities within Career Ahead.
- Explain the Career Ahead points system.
- Demonstrate how to access and start the Career Ahead award.

Further information on the award is on My Cumbria https://my.cumbria.ac.uk/Student-Life/careers/Career-Ahead/

#### **Career Ahead Award**

Your Career Ahead journey will enable you to undertake various activities to achieve Bronze, Silver and Gold levels and could involve:

- Attending employability workshops.\*
- •Completing short online courses in LinkedIn Learning.

•Attending careers events, appointments or mock interviews.

- •Submitting a CV or application form.
- •Completing 100 hours of extra-curricular activity.
- •Completing a Pathways mini course to boost your knowledge and skills
- \* Workshops run as part of your course, or book specific workshops on My Career Enriched.

# Go to your student hub. Click on the **My Career Enriched** tile and activate your account

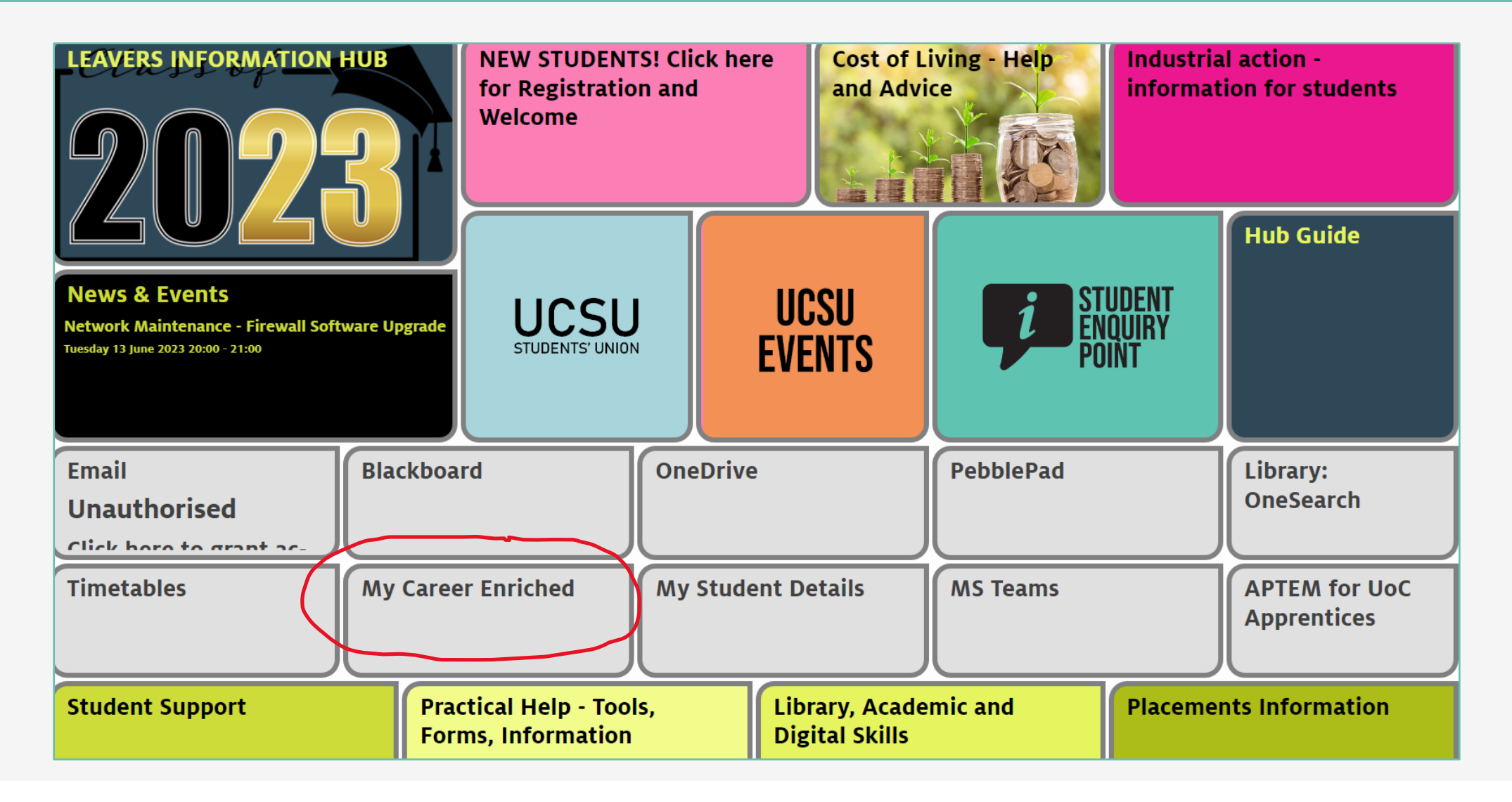

## Go to your student hub. Click on the **My Career Enriched** tile and activate your account.

Click on "Pathways" icon on the

dashboard and search for Career

Ahead Award OR

Select Career Ahead Employability

Award graphic after logging in

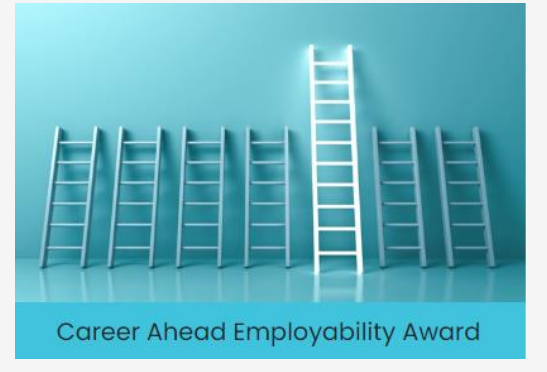

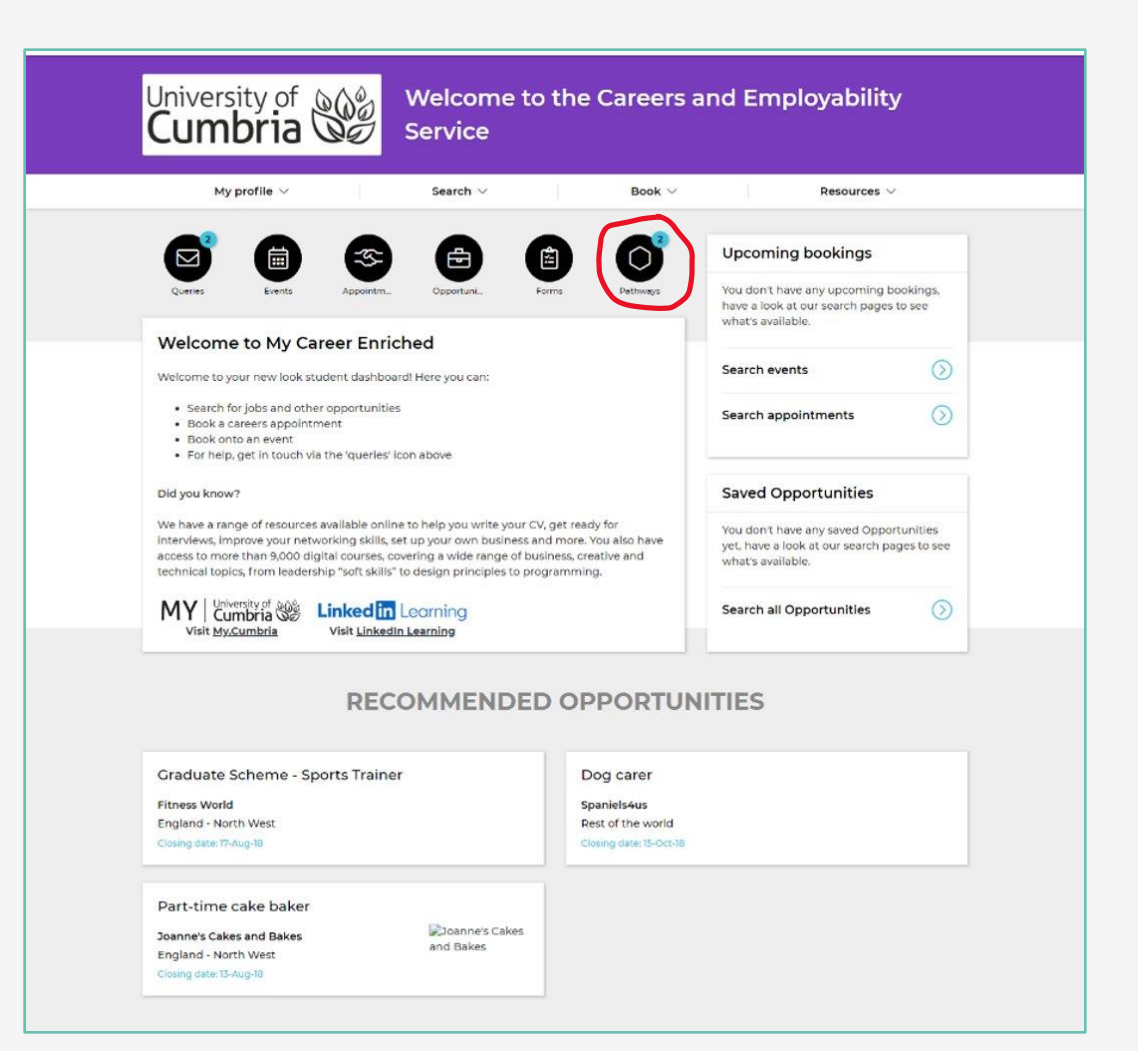

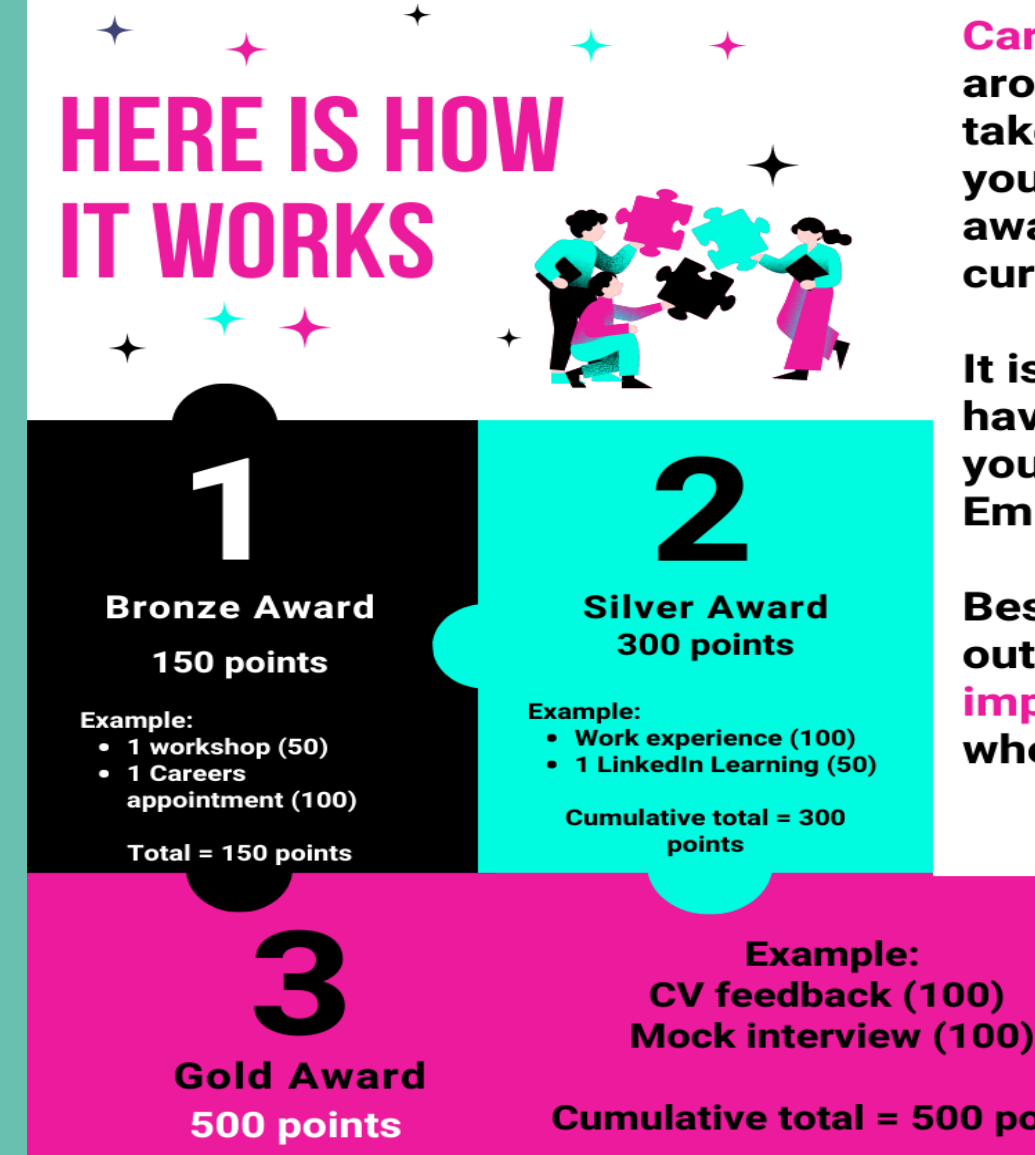

Career Ahead is flexible to fit around your studies, you can take as little or as long as you need to complete the award, providing you are a current UoC student.

It is completely free and you have ongoing support from your Careers and **Employability Adviser.** 

Best of all, you get to stand out from the crowd and impress potential employers when you graduate!

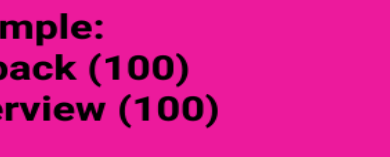

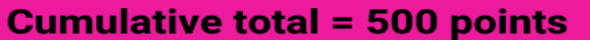

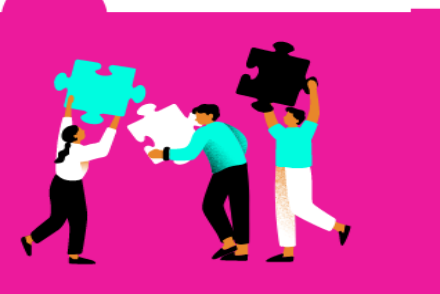

Plus a quick career appointment to reflect on your learning journey to gain your **Career Ahead Certificate!** 

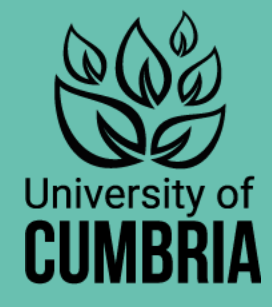

#### What activities can I do?

Career Ahead gives you a choice of activities to complete – you choose how you want to gather points to reach each level. You can choose from the following activities to be awarded the points shown:

Attend a careers interview appointment

Attend a mock interview appointment

Upload evidence of 100 hours of work experience

Upload a CV/application for feedback

100 points 100 points 100 points

100 points

#### What activities can I do?

Attend a careers event

Attend a workshop

Complete a Linked-In Learning course\*

Complete a My Career Enriched Pathways mini course\*

50 points

50 points

50 points

50 points

\*Please note that although you can attend as many workshops as you like, a maximum of 3 workshops and 3 online training modules count towards Career Ahead. All other careers activities are counted only once.

#### Workshops Available

CV writing

Applications and supporting statements

Developing your LinkedIn profile

Interview skills

Career planning

Presentations for interviews

Finding a placement

Finding part time work/volunteering

Networking and speculative applications

Graduate schemes and internships

Team working

Further study

#### LinkedIn Learning

#### https://my.cumbria.ac.uk/LiL

The Linkedin Learning library of 9,000+ digital courses are taught by industry experts and cover a wide range of business, creative and technical topics, from leadership "soft skills" to design principles to programming. They're always evolving the library, adding at least 25 courses a week, and teaching the leading-edge skills you need to stay current.

The courses are broken down into bitesized chunks, so you can watch a short video now and continue next time you're free.

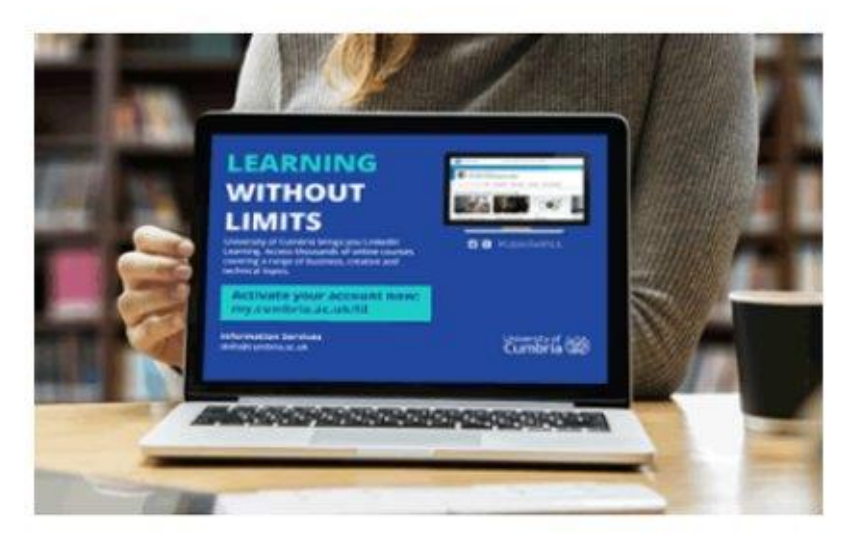

Linkedin Learning Login (University username and password)

Read the "First time login and options" (below) before you access Linkedin Learning for the first time.

#### My Career Enriched – your careers hub

#### Activate your account to:

- Book a careers appointment or practice interview
- Search for jobs, graduate schemes, internships, volunteering opportunities
- Attend a careers event or workshop
- Get CV/application feedback
- Complete the Career Ahead Award
- Do a Pathways mini course, search the career discovery feed, complete a skills assessment and much more ...

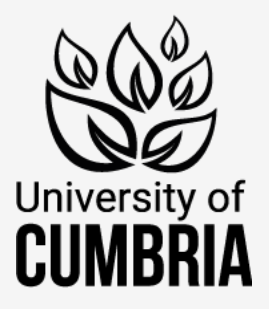

### Any questions?

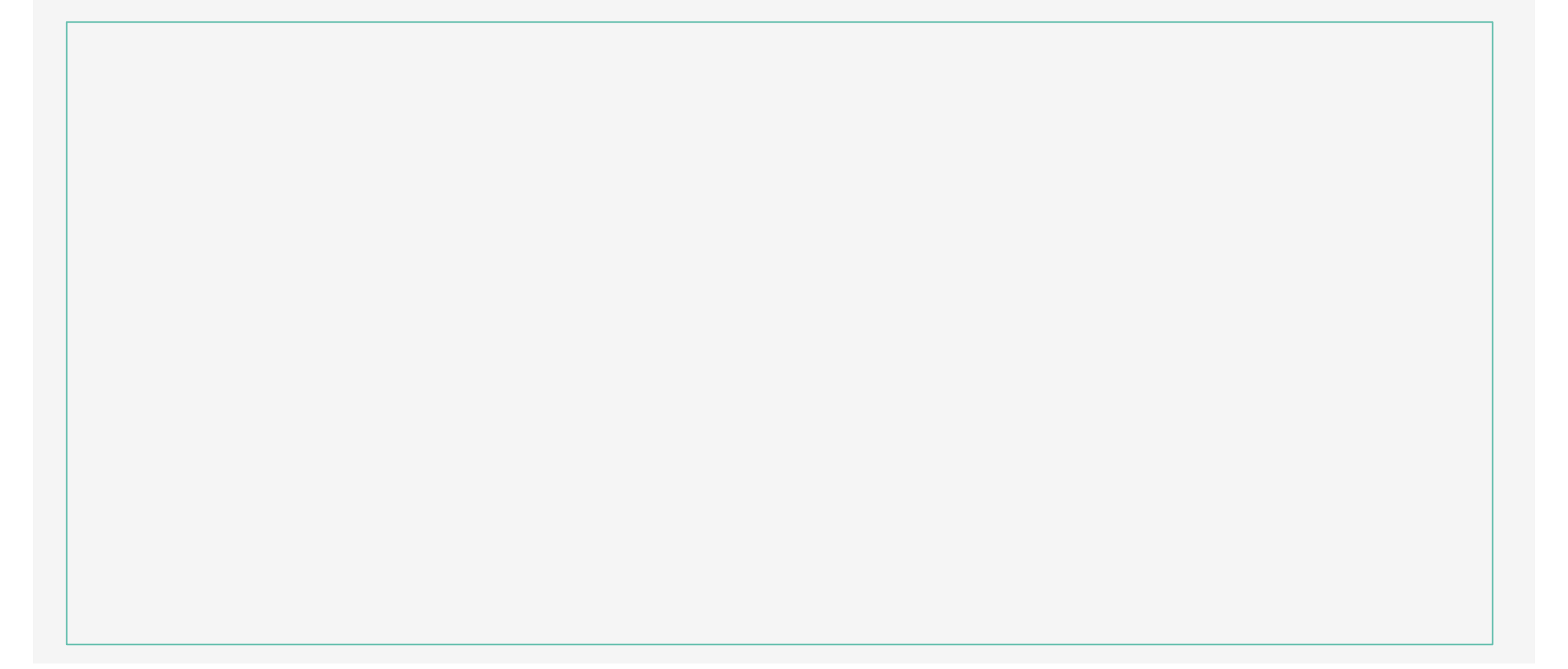